# **CATALOGUE OVERVIEW**

ANNA GREWAL PROCUREMENT PARTNER

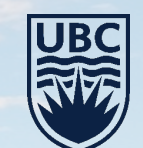

As presented on July 12, 2021:Page

### **WORKDAY : CATALOGUE UPDATE**

- Workday has 5 operating catalogues , 2 in the works
- More information about the introduction of catalogues is <u>available on the UBC Finance website</u>.

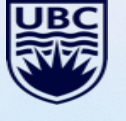

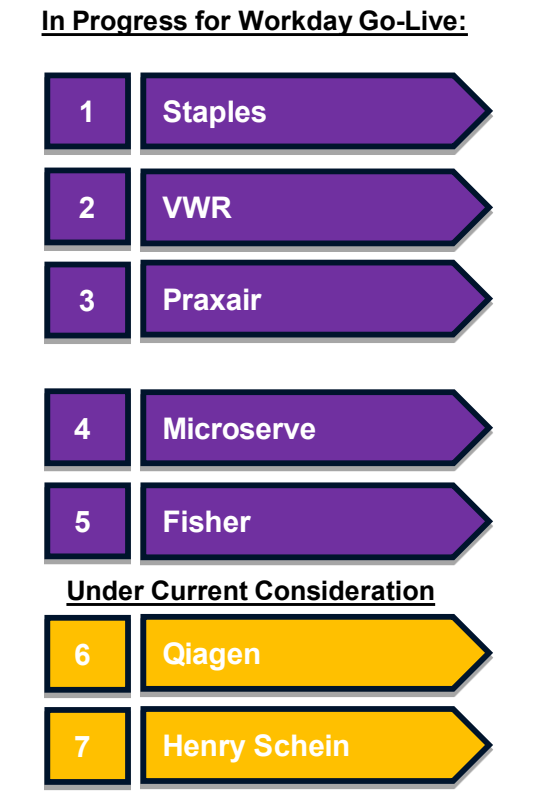

| Stage                               | Key        |
|-------------------------------------|------------|
| Implementation                      | Workday    |
| Implementation                      | Workday    |
| Implementation                      | Workday    |
| Implementation                      | Workday    |
| Implementation                      | Workday    |
|                                     |            |
| Contract Signing<br>& Initial Setup | Waiting or |
| Contract Revisions                  | Waiting or |

& Initial Setup

# Key Messages Workday catalogue is live Workday catalogue is live. Workday catalogue is live. Workday catalogue is live. Workday catalogue is live.

Waiting on Test Environment

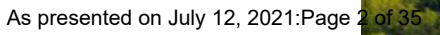

### WORKDAY – CATALOGUE SETUP PROCESS

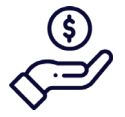

Assess and ensure the spend is of significant value

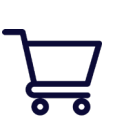

Assess and confirm there is spend with high number of low dollar transactions

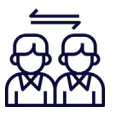

Define major stakeholders to be involved

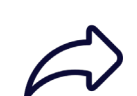

• Assess whether the catalogue would be used in the future

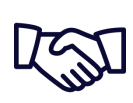

 Negotiate contract or amendment with clear T&Cs regarding catalogue development

Setting up a catalogue involves detailed tasks that need to be completed before it can go live

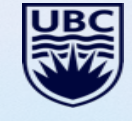

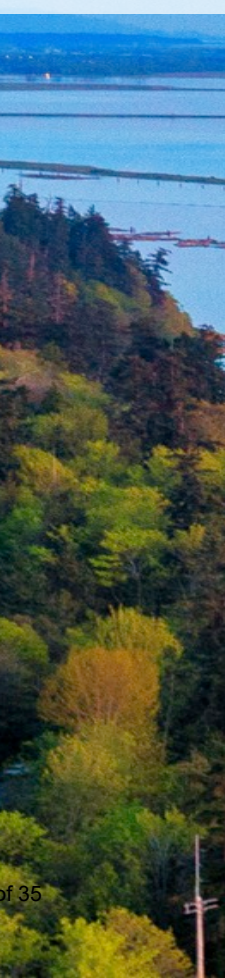

As presented on July 12, 2021:Page 3

### FOM VWR TOTAL SPEND Q4

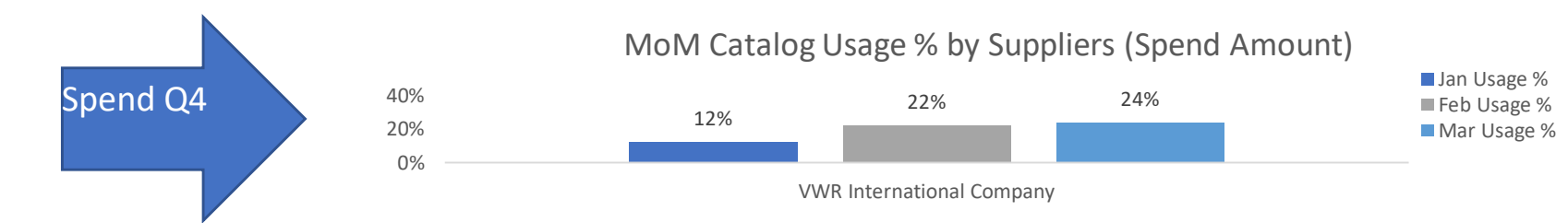

#### Faculty's Punch-out Catalog Usage Report Q4 FY21

Please Select Your Faculty

Faculty of Medicine CCH4

# 1. Faculty's MoM Catalog Usage (by Spend \$)

|                           |                     | Ja                      | an                    | _           |                     | Fe                      | eb                    |             |                     | Μ                       | ar                    |             |
|---------------------------|---------------------|-------------------------|-----------------------|-------------|---------------------|-------------------------|-----------------------|-------------|---------------------|-------------------------|-----------------------|-------------|
|                           | Catalog<br>Invoices | Non-Catalog<br>Invoices | Credit Card<br>Spend* | Jan Usage % | Catalog<br>Invoices | Non-Catalog<br>Invoices | Credit Card<br>Spend* | Feb Usage % | Catalog<br>Invoices | Non-Catalog<br>Invoices | Credit Card<br>Spend* | Mar Usage % |
| VWR International Company | \$ 10,299           | \$ 1,240                | \$ 72,594             | 12%         | \$ 35,937           | \$ 42,614               | \$ 82,611             | 22%         | \$ 29,923           | \$ 2,193                | \$ 93,390             | 24%         |

# 2. Faculty's MoM Catalog Usage (by # Transactions)

|                           |                     | Ji                      | an                    |             |                     | Fe                      | eb                    |             |                     | Ν                       | lar                   |             |
|---------------------------|---------------------|-------------------------|-----------------------|-------------|---------------------|-------------------------|-----------------------|-------------|---------------------|-------------------------|-----------------------|-------------|
|                           | Catalog<br>Invoices | Non-Catalog<br>Invoices | Credit Card<br>Spend* | Jan Usage % | Catalog<br>Invoices | Non-Catalog<br>Invoices | Credit Card<br>Spend* | Feb Usage % | Catalog<br>Invoices | Non-Catalog<br>Invoices | Credit Card<br>Spend* | Mar Usage % |
| VWR International Company | 36                  | 3                       | 262                   | 12%         | 28                  | 16                      | 291                   | 8%          | 47                  | 5                       | 368                   | 11%         |

Credit Card Spend\*

This is a separate set of data feeding from Centersuite data to capture Credit Card spend which is outside of Workday's Supplier Invoice module

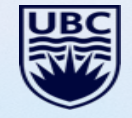

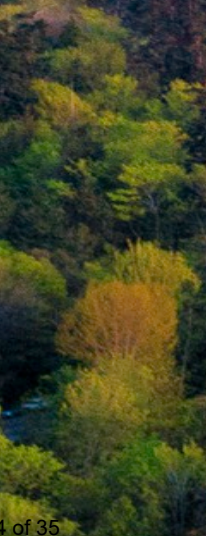

# INVOICE PROCESS OVERVIEW

ANNA GREWAL PROCUREMENT PARTNER

As presented on July 12, 2021:Page

UB

# **Invoice Process**

UBC procurement process for orders above \$3500 is to submit a requisition for a PO , unless it falls under PO exemption

\*\*Appendix\*\*

| Question                          | Process                                                                                                    |
|-----------------------------------|----------------------------------------------------------------------------------------------------|
| Have Invoice no PO                | If you have an invoice and no PO :<br>-Ensure the coder/requestor full contact info is on the invoice<br>-Submit the invoice to <u>ubc.invoices@ubc.ca</u>                                                               |
| Have no invoice or no PO          | Create a supplier Invoice Request <u>https://ubc.service-</u><br>now.com/selfservice?sys kb_id=77f59bf91b8930505edd43b4bd4bcbd9&id=kb_article_view&sysparm_rank=1&sysp<br>arm_tsqueryId=a7f9213d1bddb41045ad766f034bcbff |
| Have an invoice and there is a PO | If you have an invoice and there is a PO# :<br>-Ensure the coder/requestor full contact info is on the invoice<br>-Submit the invoice to <u>ubc.invoices@ubc.ca</u>                                                      |

### VISIBILITY – WHO CAN SEE WHAT?

Suppliers should be directed to send invoices directly to AP, so that they can be entered into Workday, and be visible, as soon as possible.

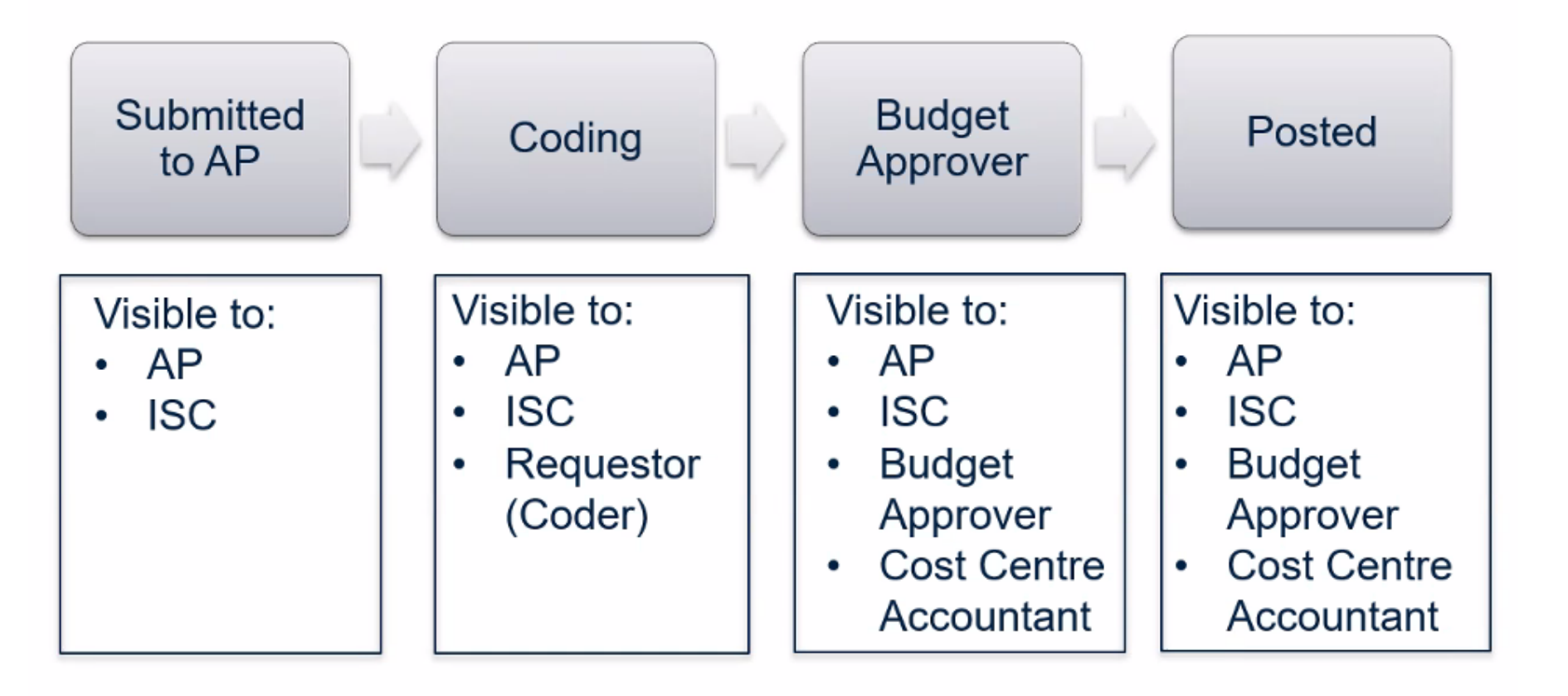

\*\*Please note the process map shows the workflow for a submitted invoice

Providing coding on the invoices DOES NOT expedite the overall process and bypasses several key Workday/ system based controls.

# WHAT MAY PREVENT AN INVOICE FROM LOADING TO WORKDAY?

When invoices are submitted to UBC AP, an automated process takes the attachment from the email and loads it into a workflow in Workday to assess the invoice for Workday readiness. If an invoice is not 'Workday Ready', it cannot be progressed and is held in Perceptive Content while follow up occurs.

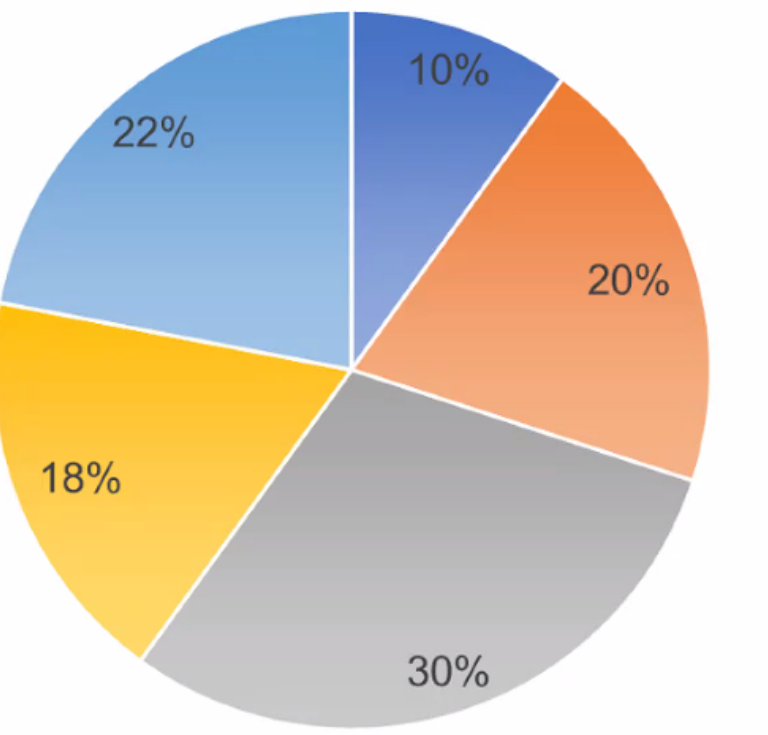

Issues Causing 'Not Workday Ready'

Invoice Not Billed to UBC

 No Valid PO or Requestor Name

Supplier Setup

Supplier Billing Error

PO Related Issue

- Invoices have be billed to UBC w/ the name of the UBC contact on the invoice and sent to <u>ubc.invoices@ubc.ca</u>
- 2) Supplier has to be set up in workday.
- Most suppliers are set up for 30-day payment terms. To avoid delays, you can request to get it updated to 'immediate' through ISC.

### **MEMO FIELD – REMITTANCE- EFT PAYMENT FIX**

- Issue the Workday memo field was not correctly populating on remittance advice that was *emailed* to suppliers.
  - As of July 9,2021 the Workday memo filed has been corrected. Suppliers should receive, as part of their email notification on payment, anything included in this field :

| <ul> <li>Invoice Refere</li> </ul> | nce Information                |    |
|------------------------------------|--------------------------------|----|
| Ship-To Address                    |                                | := |
| Handling Code                      |                                | := |
| On Hold                            |                                |    |
| Supplier Document Received         |                                |    |
| Supplier's Invoice Number          | 63886417                       |    |
| External PO Number                 |                                |    |
| Referenced Invoices                |                                | ≔  |
| Statutory Invoice Type             | × SYS INT – Punch Out - Canada | ∷≡ |
| Supplier Contract                  |                                | ≔  |
| Total Contract Amount              | 0.00                           |    |
| Document Link                      |                                |    |
| Memo                               |                                |    |
| Approver                           |                                | := |
| Requisition Type                   | 1. Purchase Requisition        |    |

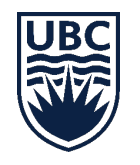

9

### SUPPLIER SET UP

In Workday, a supplier request should be initiated when you are engaging a new supplier. If a supplier is not in place, the purchase order and supplier invoice processes will be delayed.

If the UBC Requestor is asking the Supplier to Self Register:

- Requestor sends Self Registration instructions to the Supplier
- Supplier will create an account and complete the Self Registration Application
- Once the application is submitted, the request is forwarded to a Supplier Specialist
- The UBC Requestor identified on the application will be required to provide approval before supplier setup is finalized.

**IMPORTANT NOTE:** Suppliers must check back in to the portal to confirm the status of their registration within five business days. If registration was not successful, there will be notifications to inform suppliers on what information is missing.

More information on UBC's supplier set up processes can be found here: <u>https://finance.ubc.ca/suppliers/supplier-setup</u>

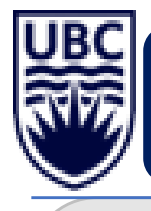

# **SUPPLIER SET-UP: COMMON CONCERNS FOR RECYCLE:**

MATERIALS & LINKS:

1. **EFT/ACH requests**: refer to the <u>Vendor Information Changes</u> page on the Finance website for the required forms that have to be completed and signed and the required documents that have to be attached to the request.

2. Address update requests: refer to <u>Knowledge Base Article KB0016754</u> for how to request address update requests.

3. **GDS requests:** refer to <u>Global Disbursement Service (GDS)</u> page on the Finance website for the required form that has to be completed and signed and the required information that has to be provided.

4. **PST**: If a supplier is PST registered, please provide the PST number.

5. **External supplier requests:** refer to <u>Knowledge Base Article KB017107</u>. This article has to be made available on a webpage that is not CWL protected so external suppliers can access it.

UBC

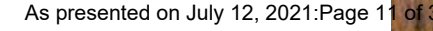

**QUESTIONS ?** 

**CONTACT INFO :** 

ANNA GREWAL, PROCUREMENT PARTNER, FINANCIAL OPERATION CELL: 778 317-2646

ANNA.GREWAL@UBC.CA

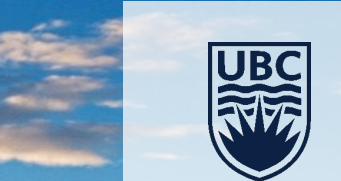

38553

As presented on July 12, 2021:Page 12 of 35

# APPENDIX

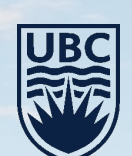

As presented on July 12, 2021:Page 13 of 35

### **INVOICE ADDITIONAL INFO**

### Payments above \$3,500

For all purchases above \$3,500 a purchase order (PO) or a <u>PO exemption</u> is required.

Once a purchase order has been issued a vendor may begin sending invoices for the goods or services as they are provided. Please keep the following items in mind when billing to UBC:

- Review the list of all <u>invoicing standards</u>
- Please email all invoices to <u>ubc.invoices@ubc.ca</u>. Sending copies to the requestor, even in duplicate by cc, will result in delays in payment.
- The invoice must match to the PO on a line item basis. If we are unable to determine a match, payment will be delayed, or the invoice may be returned to the supplier with a request to rebill accordingly, before payment can be processed.
- All PO-based transactions are authorized in Workday. Then the system will do a three-way match analysis (comparing the Purchase Order, Invoice, and Receipt). If the three items match on a quantity and price basis (within tolerances) the invoice will then be sent for payment based on the payment terms.

A list of PO exemptions may be found <u>here</u>. For more questions on PO exemptions please contact your buyer.

### Paying a company outside of North America?

Review information on the <u>Global Disbursement Service</u> used by UBC to make international payments.

If an invoice has been submitted and it has been recycled due to PO Exemption # and approval, then please do the following :

- For purchases under \$75,000, a buyer can assist. However it's important to note when requesting :
- Advise of the exemption # (info in the link)
- Advise the reason for the exemption
- If there is additional supporting info , do include the info.

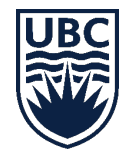

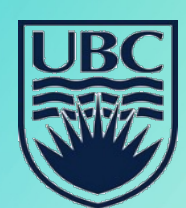

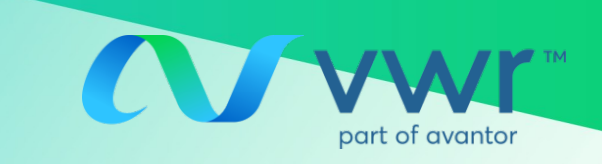

### PREFERRED SCIENTIFIC SUPPLIER AGREEMENT

### **VWR Punchout in Workday**

### Third virtual training session will be held in the near future

### Things to keep in mind:

- Instructions provided herein are intended for use in the <u>VWR portal</u> on Workday only.
- The VWR supplier portal on Workday is *separate* from the traditional VWR website; therefore, quotes, orders and invoices obtained through Workday may *not* be accessible through the VWR website/online account and *vise versa*.
- For orders using credit cards, please use your original VWR online profile on <a href="https://ca.vwr.com/store/login.jsp">https://ca.vwr.com/store/login.jsp</a>, send your PO to email <a href="mailto:canada\_orders@vwr.com">canada\_orders@vwr.com</a>, or call into UBC customer service (855) 745-2681.

### How to request quotes and submit PO through VWR punchout on Workday:

For punchout quotes and orders, please log into your Workday account and follow the steps below:

- 1. Log into Workday using your UBC log-in
- 2. In the top left-hand-side search bar, type in "Connect to Supplier Website"
- 3. Select "Connect" on the right-hand side of VWR option (although the VWR punchout portal looks the same as the VWR website, account information are different)
- 4. Select "Request for a quote" or Go to "My quote"
- 5. Search for the quote number you received
- 6. Convert quote to shopping cart; adjust quantity if needed and/or remove lines you do not want
- 7. Proceed to check-out
  - **Note:** after this step, quoted discount pricing will be loaded automatically; there's no need to attach PDF quote
- 8. Submit punchout PO request for approval (if applicable)
- Once PO is approved on Workday as punchout order, it will be sent to VWR system directly
   Note: do not re-send your PO through email as it will duplicate the order

For support on Workday-specific issues, please visit <u>https://isc.ubc.ca/</u> or contact your department buyers for assistance.

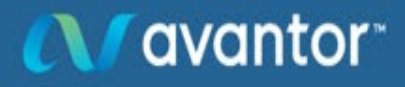

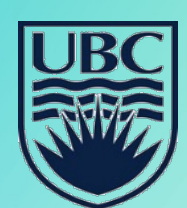

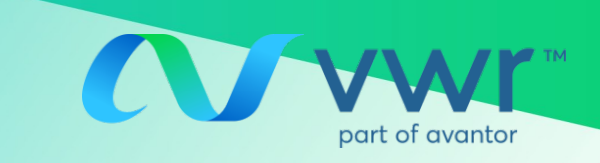

### PREFERRED SCIENTIFIC SUPPLIER AGREEMENT

### **VWR Punchout in Workday**

### Third virtual training session will be held in the near future

#### How to track orders and retrieve invoices on punchout

- 1) Log into Workday
- 2) Navigate to VWR supplier punchout
- 3) Go to "My Orders"
- 4) Click on the order # that has been either completely shipped or partially shipped
- 5) Click on Billing Documents. A link with the invoice # will appear. A PDF file can be downloaded when you click on the Invoice #

### My Orders

Check out the My Orders Video that highlights our order status functionality.

| Open Order Fi           | lters                                                 |                                                                                                 |                                                                                                    | <u>Clear al</u>                                                                                                    |
|-------------------------|-------------------------------------------------------|-------------------------------------------------------------------------------------------------|----------------------------------------------------------------------------------------------------|----------------------------------------------------------------------------------------------------|
| Search (O               | order Number, Purch                                   | ase Order Nu                                                                                    | umber, Catalog Number, V                                                                                          | Veb Tracking Number, Invoice                                                                                                    |
| urn Number, Return Requ | est Number,Credit n                                   | umber)                                                                                          |                                                                                                    |                                                                                                    |
|                         |                                                       | 1                                                                                               | 24                                                                                                    |                                                                                                    |
| ce Today                | 7 days                                                | 30 Da                                                                                           | ays 90 Days                                                                                                    | Custom Range                                                                                                    |
|                         | Open Order Fi<br>Search (C<br>urn Number, Return Requ | Open Order Filters<br>Search (Order Number, Purch<br>urn Number, Return Request Number,Credit n | Open Order Filters<br>Search (Order Number, Purchase Order Nu<br>urn Number, Return Request Number,Credit number) | Open Order Filters Search (Order Number, Purchase Order Number, Catalog Number, V urn Number, Return Request Number,Credit number) |

Don't see your order? Click here. Recently placed orders take up to 1 hour to appear below

| Showing 2 d | of 2 | 2 Entries You o   | can sort all the | columns by do          | uble clicking o | n the header           |                    |          |                    |
|-------------|------|-------------------|------------------|------------------------|-----------------|------------------------|--------------------|----------|--------------------|
| Date        | 7    | Order Number      | Order Method     | Web Tracking<br>Number | PO Number       | Shipping<br>Account    | Number<br>of Lines | Total    | Order Status       |
| 03/01/2021  |      | 8612139532        | Electronic       |                        | PO-0000009686   | 86080637<br>BC UNIV OF | 1                  | \$ 27.32 | Completely Shipped |
| 02/26/2021  |      | <u>8612138249</u> | Electronic       |                        | PO-0000009496   | 86080637<br>BC UNIV OF | 2                  | \$ 95.80 | Partially Shipped  |

| Order Number                       | Order Date        | PO Number               | Web Tracking Number | Shipping Account | Order Method       | Total         |
|------------------------------------|-------------------|-------------------------|---------------------|------------------|--------------------|---------------|
| 3612139532                         | 03/01/2021        | 03/01/2021 PO-000009686 |                     | 86080637         | Electronic         | \$27.32       |
| Print                              |                   |                         |                     |                  |                    |               |
|                                    |                   |                         |                     |                  | Reorder Items      | Request Retur |
| Ship To                            |                   | Sold                    | То                  | Totals           |                    |               |
| 86080637                           |                   | 860                     | 80458               | Item total       | \$24.39            |               |
| CHEMISTRY PHY                      | SICS BLDG         | ACC                     | T PAYABLE UBC       | GST/HST          | \$1.22             |               |
| 2036 MAIN MAL                      | L                 | 2329                    | WEST MALL           | PST/QST          | \$1.71             |               |
| VANCOUVER BO                       | C V6T 1Z1         | VAN                     | COUVER BC V6T 1Z4   | Total            | \$27.32            |               |
| Ship-To Attention<br>Billing Docum | n: Condurache Vac | ariu                    |                     | Order C          | Comments and Messa | ges           |

# Avantor

# VWR Products Update & Catalog on Workday

Shangmei Hou, PhD Shangmei.hou@avantorsciences.com

July 12<sup>th</sup> Monday 2021

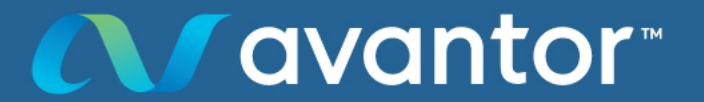

As presented on July 12, 2021:Page 17 of 35

# Agenda

| 10:05 am | Avantor Presentation                           | Avantor Team |
|----------|------------------------------------------------|--------------|
|          | Avantor                                        |              |
|          | • Company Highlights                           |              |
|          | • The Power of Choice-CFI grant                |              |
|          | Preferred Scientific Supplier Agreement        |              |
|          | • Special pricing                              |              |
|          | • 7% rebate for new lab start-up (CFI grant)   |              |
| 10:10 am | Discussion                                     | Everyone     |
|          | Product update                                 |              |
|          | • New products and promotions                  |              |
|          | • COVID-impacted PPE and plasticware supplies  |              |
|          | VWR punchout catalog                           |              |
|          | • How to do quote request and quote conversion |              |
|          | • What are your challenges and how can we help |              |

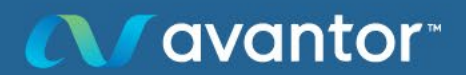

As presented on July 12, 2021:Page 18 of 35

# VWR: your preferred scientific supplier

# How we support you

### - Special core list items (Green color coded)

- Dedicated customer service team
  - Email: supportubc@vwr.com
  - Phone: 855-745-2681

### - Specialists

- Life sciences (Laura Mai)
- Chemistry (AlwinThurainayagam)
- Chromatography ((AlwinThurainayagam)
- Furniture (Steve Coe)
- Price match & quick quote turnaround time
- New lab start -up 7% rebate

# New Lab Checklists

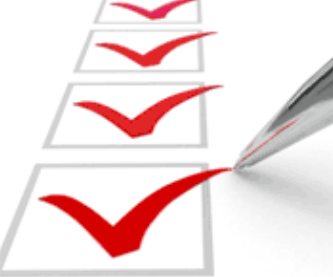

Don't forget a thing! Save time by ensuring you have all the furniture, equipment, and supplies you need from the start.

Use these handy checklists to make sure you have all the essentials for your lab.

#### Product Checklists

- 📩 Furniture
- 📆 Equipment
- 🔁 Instruments
- 🔁 Lab Chemicals
- 📩 Life Science
- 🔁 Plasticware & Glassware
- 🔁 Lab Supplies

Avantor

As presented on July 12, 2021:Page 19 of 35

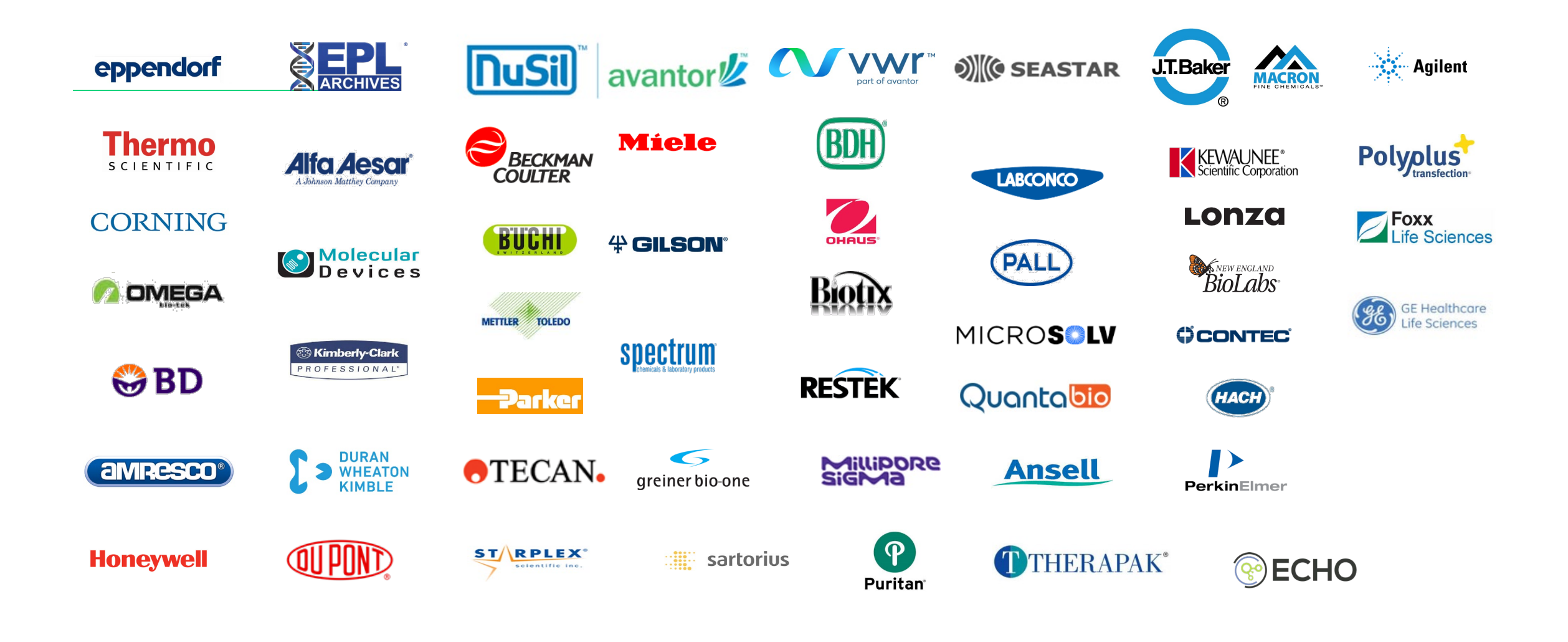

Avantor

As presented on July 12, 2021:Page 20 of 35

# Current promotions

# Avantor<sup>®</sup> Seradigm Select Grade FBS

Avantor's ongoing commitment to final product quality results in proven performance and consistency in any application. With Select Grade FBS you can expect:

- Raw material collection and handling techniques that result in the most desirable product specifications
- Proprietary manufacturing process that preserves naturally occurring growth factors in serum
- Supply stability supporting multiple lot sampling and reserves
- Risk mitigation by sourcing only from countries where BSE risk status is 'negligible'

# Place your order now to take advantage of our 2021 sale pricing today!

| Process          | Size, mL | Cat. No.    | Price   |
|------------------|----------|-------------|---------|
| None             | 500      | MP76419-584 | 315 CAD |
| Heat Inactivated | 500      | MP76419-588 | 325 CAD |

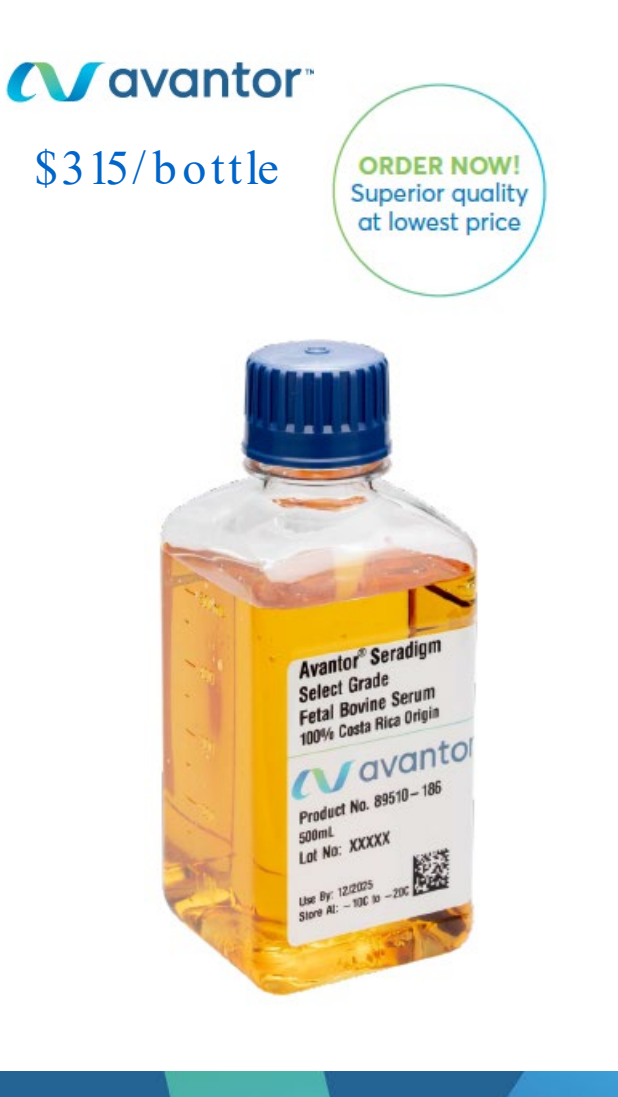

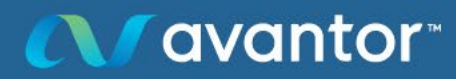

As presented on July 12, 2021:Page 21 of 35

# Current promotions

# repliQa HiFi ToughMix

# Superior speed and inhibitor tolerance for DNA amplification requiring high fidelity

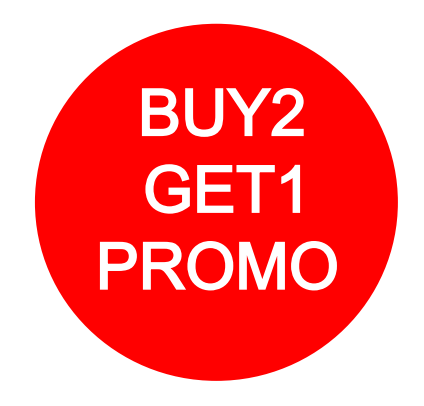

### FEATURES AND BENEFITS:

Fidelity of >90x wild type Taq

- 2–3x faster PCR results with extension rates as fast as 1 kb/sec
- Tough Tested tolerant to a wide range of PCR inhibitors
- Superior yield and sensitivity
- Amplification of +24 kb gDNA and +40 kb λ DNA

### Extreme Speed: 2-3x faster results

repliQa HiFi ToughMix has very fast extension times, ranging from 1–10 kb/sec depending on the fragment size, which can significantly shorten the time to result.

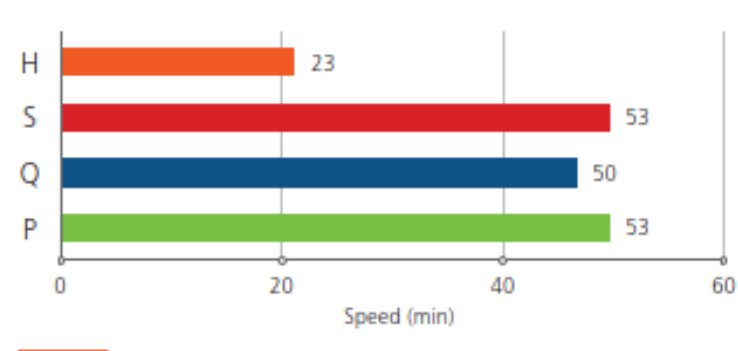

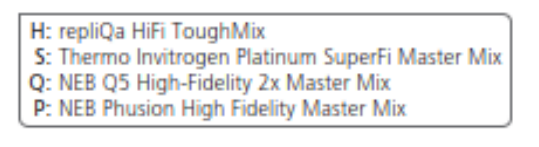

Figure 1 Comparison of speed. A 2 kb fragment was amplified in 50 µl reaction volumes according to the recommended protocol. Following a 30 s activation at 98°C; 30 cycles of PCR were performed: 98°C, 10 s; 60°C, 10 s; 68°C, 5–30 s. The thermal cycler had a ramp rate of 5°C/s.

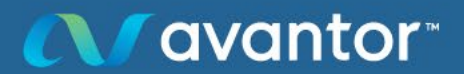

As presented on July 12, 2021:Page 22 of 35

# Key lab supplies update

Forecast your inventory a few months ahead

PPEs such as coveralls remain challenging

Gloves have improved (depending on brands)

Pipette tips (esp. filtered tips)

Other plasticware in high demand

### Manufacturing backorder

#### VWR nitrile 200 series

Brands & stock fluctuation in non -filtered tips Try switching to racked tips Persistently high demand of filtered tips Robotic tips backorder to remain

Recovery in serological pipettes Brands & stock fluctuation in cell culture flasks Manufacturing backorder in 384 -well plates & deep well plates

### ∧ avantor

As presented on July 12, 2021:Page 23 of 35

# Agenda

| 10:05 a m | Avantor Presentation                            | Avantor Team |
|-----------|-------------------------------------------------|--------------|
|           | Avantor                                         |              |
|           | Company Highlights                              |              |
|           | • The Power of Choice-CFI grant                 |              |
|           | Preferred Scientific Supplier Agreement         |              |
|           | • Special pricing                               |              |
|           | • 7% rebate for new lab start-up (CFI grant)    |              |
| 10:10 am  | Discussion                                      | Everyone     |
|           | Product update                                  |              |
|           | <ul> <li>New products and promotions</li> </ul> |              |
|           | • COVID-impacted PPEs & plastic ware supplies   |              |
|           | VWR punchout catalog                            |              |
|           | • How to do quote request and quote conversion  |              |
|           |                                                 |              |

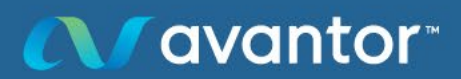

As presented on July 12, 2021:Page 24 of 35

# VWR catalog (punchout) on Workday

- B2B integration between UBC & VWR
  - To replace manual email PO
- Minimize human entry errors

avantor

- Automated invoice reconciliation
- Centralize quotes, orders, invoices, etc.
- Anything you can find on VWR website or any products VWR can source for you
- Color-coded items have special discounts in place (blue, green or brown/red )

| ts        | Applications & Protocols | ~             | Featured Solutions 🗸 | Services 🗸 |             | Search by keyw | ord, supplier, or po | art number | Q |
|-----------|--------------------------|---------------|----------------------|------------|-------------|----------------|----------------------|------------|---|
| y Orders  |                          | Line          | List Name            |            | Description | on             | ltems                | View List  |   |
| nopping l | ists                     | 1             | Apparel              |            |             |                | 5                    | view       |   |
| Persona   | I Shopping Lists         | 2             | Assembly             |            |             |                | 1                    | view       |   |
| Frequen   | tly Ordered Items        | 3             | Chemicals            |            |             |                | 114                  | view       |   |
| Custom    | Catalogs                 | 4             | Chromatography       |            |             |                | 6                    | view       |   |
| voices    |                          | 5             | Clinical Products    |            |             |                | 80                   | view       |   |
| y Profile |                          | 6             | Consumables          |            |             |                | 440                  | view       |   |
| Persona   | l Into                   | 7             | Core List            |            |             |                | 552                  | view       |   |
| My Oron   | anizations               | 8             | E&I Technical Serv   |            |             |                | 8                    | view       |   |
| Shipping  | Options                  | 9             | Equipment            |            |             |                | 25                   | view       |   |
| Paymen    | t Options                | 10            | Equipment            |            |             |                | 20                   | view       |   |
| Order O   | ptions                   | 10            | Filtration           |            |             |                | 30                   | view       |   |
| Line L    | .evel Data Management    | n             | Furniture            |            |             |                | 1                    | view       |   |
| Order     | Level Data Management    | 12            | Glassware            |            |             |                | 59                   | view       |   |
| y Quotes  |                          | 13            | Instrumentation      |            |             |                | 4                    | view       |   |
| View Qu   | iote                     | 14            | Lab Animal Science   |            |             |                | 3                    | view       |   |
|           |                          | 15            | Life Science         |            |             |                | 59                   | view       |   |
|           |                          | 16            | Liquid Handling      |            |             |                | 106                  | view       |   |
|           |                          | 17            | Live Material        |            |             |                | 2                    | view       |   |
|           |                          | 18            | MRO                  |            |             |                | 10                   | view       |   |
|           |                          | 19            | Plasticware          |            |             |                | 193                  | view       |   |
|           |                          | 20            | Preserved Material   |            |             |                | 1                    | view       |   |
|           | 21                       | Prod Supplies |                      |            |             | 14             | view                 |            |   |
|           |                          | 22            | Production Chemicals |            |             |                | 3                    | view       |   |
|           |                          | 23            | Safety               |            |             |                | 94                   | view       |   |
|           |                          | 24            | UBC Pricing          |            |             |                | 1186                 | view       |   |

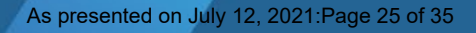

# VWR catalog (punchout) on Workday

- The account info linked to Workday different from the legacy VWR web account
- Punchout orders for any VWR products through quote conversion
  - Current exception: CFI quote-related orders or large furniture set-up
- Quote must be coded to the correct platform
- Cannot see quote:
  - Quote on VWR web profile rather than Workday
  - Quote has expired
  - Access blocked
  - Contact Shangmei

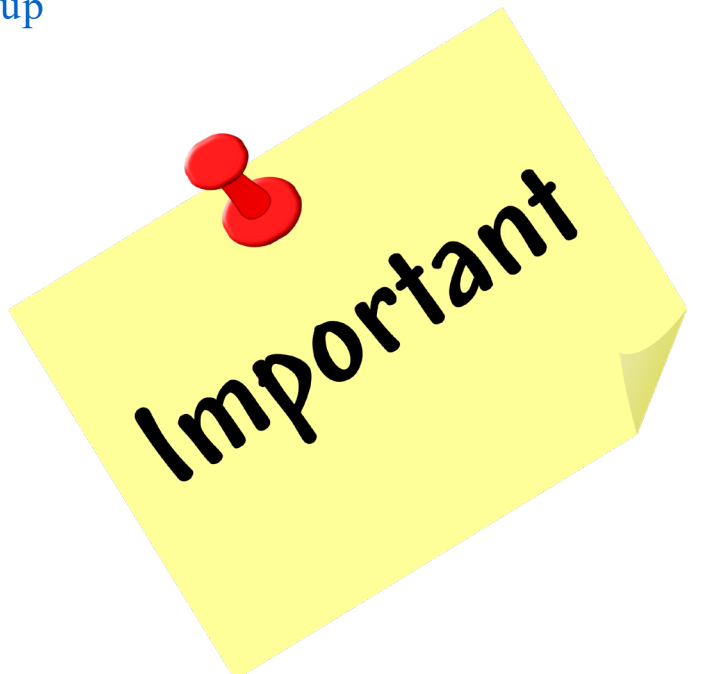

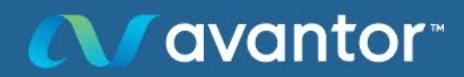

# Converting quote on VWR catalog (punchout)

| Products Disciplines ~                     | Services ~ R                                                         | Search by keyword, supplier, or part number |
|--------------------------------------------|----------------------------------------------------------------------|---------------------------------------------|
|                                            | <u>Update to Avantor's response to the coronavirus (COVID-19) p</u>  | <u>bandemic</u>                             |
| Home > Quote Center                        |                                                                      | Print 🖒 Share                               |
| My Account<br>My Dashboard                 | My Quote Center                                                      |                                             |
| My Orders                                  | 8602610537                                                           | Q                                           |
| Shopping Lists                             | Showing 0 of 0 Quotes. You can sort all the column by double clic    | cking on the header.                        |
| Personal Shopping Lists<br>B2B Settings    | Available Draft Requested Expired                                    |                                             |
| My Quotes<br>Request a Quote<br>View Quote | Available<br>No Quotes found. Please search ag                       | jain or Request a Quote.                    |
|                                            | * "All Available" Searches may result in extended wait times while w | we gather your quotes.                      |

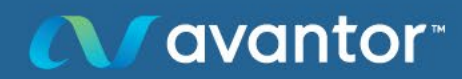

As presented on July 12, 2021:Page 27 of 35

# Tracking orders & invoices

- 1) Log into Workday
- 2) Navigate to VWR supplier punchout portal
- 3)Go to "My Orders"
- 4)Click on the order # that has been either
- completely shipped or partially shipped
- 5)Click on Billing Documents. A link with the invoice # will appear. A PDF file can be downloaded when you click on the Invoice #

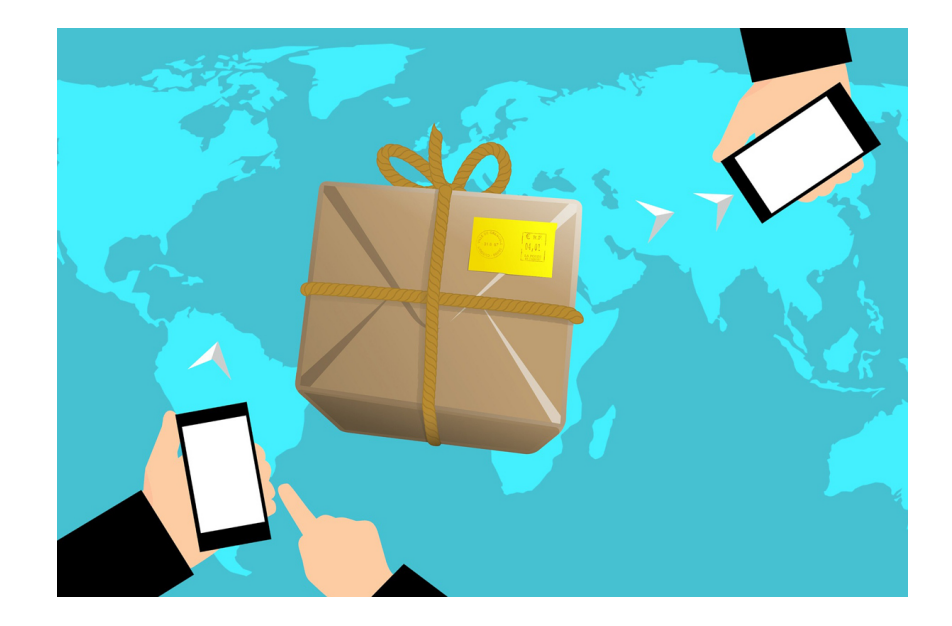

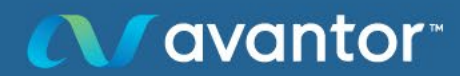

As presented on July 12, 2021:Page 28 of 35

# Tracking orders & invoices

## My Orders

Check out the My Orders Video that highlights our order status functionality.

| Search by Number Sea<br>Number, Delivery Number, Return Number, Return<br>Search by Orders Created Since Today | arch (Order Number, Purc<br>n Request Number,Credit | hase Order Nu<br>number) | mber, Catalog Number, Wel | b Tracking Number, Invoice |
|----------------------------------------------------------------------------------------------------|-----------------------------------------------------|--------------------------|---------------------------|----------------------------|
| Search by Orders Created Since Today                                                                           | 7 days                                              | 20.0                     |                           |                            |
|                                                                                                    | / uays                                              | 50 Da                    | ys 90 Days                | Custom Range               |
| ilter Current Result by Status                                                                                 | ing Datially                                        | Chinned                  | Completely Shipped        | Cancelled                  |

#### Don't see your order? Click here. Recently placed orders take up to 1 hour to appear below

| Showing 2 of 2 Entries You can sort all the columns by double clicking on the header |                   |               |                        |               |                        |                    |          |                    |
|--------------------------------------------------------------------------------------|-------------------|---------------|------------------------|---------------|------------------------|--------------------|----------|--------------------|
| Date 🔻                                                                               | Order Number      | Ord ar Method | Web Tracking<br>Number | PO Number     | Shipping<br>Account    | Number<br>of Lines | Total    | Order Status       |
| 03/01/2021                                                                           | 8612139532        | Electronic    |                        | PO-0000009686 | 86080637<br>BC UNIV OF | 1                  | \$ 27.32 | Completely Shipped |
| 02/26/2021                                                                           | <u>8612138249</u> | Electronic    |                        | PO-0000009496 | 86080637<br>BC UNIV OF | 2                  | \$ 95.80 | Partially Shipped  |

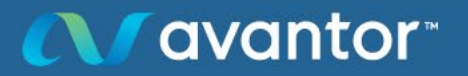

As presented on July 12, 2021:Page 29 of 35

| Order Number  | Order Date       | PO Number              | Web Tracking Number | Shipping Account | Order Method    | Total         |
|---------------|------------------|------------------------|---------------------|------------------|-----------------|---------------|
| 8612139532    | 03/01/2021       | PO-000009686           |                     | 86080637         | Electronic      | \$27.32       |
| Print         |                  |                        |                     |                  | Reorder Items R | equest Return |
| Ship To       |                  | Sold                   | <b>To</b>           | Totals           | 404.00          |               |
| BC UNIV OF    |                  | BC U                   | NIV OF B2B          | GST/HST          | \$24.39         |               |
| 2036 MAIN MAL | YSICS BLDG<br>_L | ACC<br>2329            | WEST MALL           | PST/QST          | \$1.71          |               |
| VANCOUVER BO  | C V6T 1Z1        | T 1Z1 VANCOUVER BC V6T | COUVER BC V6T 1Z4   | Total            | \$27.32         |               |

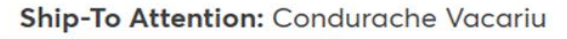

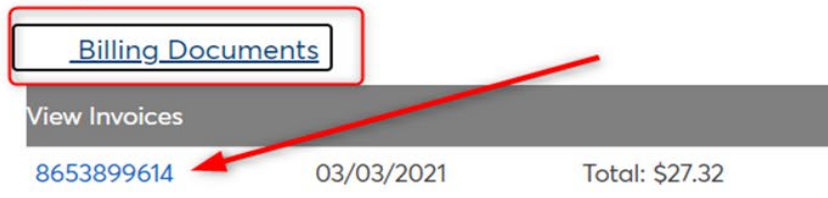

Order Comments and Messages

**avantor** 

Proprietary & confidential

As presented on July 12, 2021:Page 30 of 35

# VWR catalog (punchout): equipment orders

- For any equipment orders on punchout, please enter verbiage
   "equipment" in the Memo To Supplier box
- Any products with electrical components need to go through proper review process
  - To ensure CSA approved
  - Products from outside of Canada

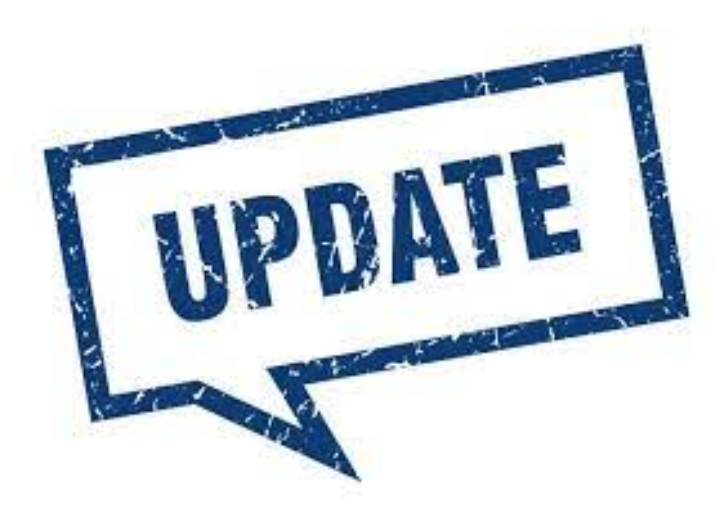

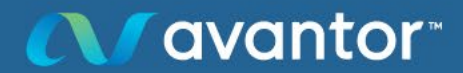

# Frequently asked questions

- • How to submit VWR punchout orders using quotes?
- • How do I find VWR punchout invoices?
- • Can I order VWR items that don't have part numbers through punchout?
- • How do I know if punchout orders have been successfully processed?
- • Why is pricing on invoice not matching discounts on my original PO?
- • How and when is invoice issued for punchout orders?

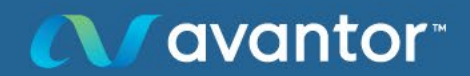

As presented on July 12, 2021:Page 32 of 35

# Q&A

# One-on-one training: contact Shangmei or Anna Grewal

Shangmei Hou, PhD

Your local sales representative

Shangmei.hou@avantorsciences.com

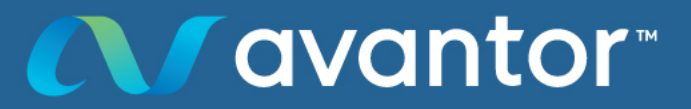

As presented on July 12, 2021:Page 33 of 35

#### The Power of Choice J.T.Baker **M** SEASTAR THERAPAK<sup>®</sup> BDH Equipment ٠ Instruments BECKMAN Millipore Thermo Apparel eppendorf COUITER SigMa SCIENTIFIC Lab Supplies ۲ B Kimberly-Clark **sartorius** Chemicals CORNING 😁 BD METTLER TOLEDO PROFESSIONAL\* **Production & Safety** ECHO Miele Polyplus Ansell Molecular Devices **Furniture** PALL Biotix Qò Quantabio Life Science Products LABCONCO BUCHI **TECAN** BioLabs\* **谷GILSON**® (насн Agilent **Clinical Products** PerkinElme Chromatography Honeywell ST/RPLEX<sup>®</sup> DURAN 6 Parker RESTEK WHEATON greiner bio-one OMEGA CONTEC **KIMBLE** Puritan<sup>®</sup> avantor™ As presented on July 12, 2021:Page 34 of 35

# New lab resources

### 7% rebate program

- Bundling of equipment
- Special discounts
- 7% rebate on lab start-up order
- Rebate as credit for future purchase of VWR private label basic instrument and consumables

### New Lab Checklists

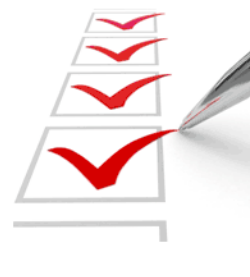

Don't forget a thing! Save time by ensuring you have all the furniture, equipment, and supplies you need from the start.

Use these handy checklists to make sure you have all the essentials for your lab.

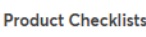

- Furniture
- 🔁 Equipment
- 📩 Instruments
- 🔁 Lab Chemicals
- 🔁 Life Science
- 🔁 Plasticware & Glassware
- 🔁 Lab Supplies

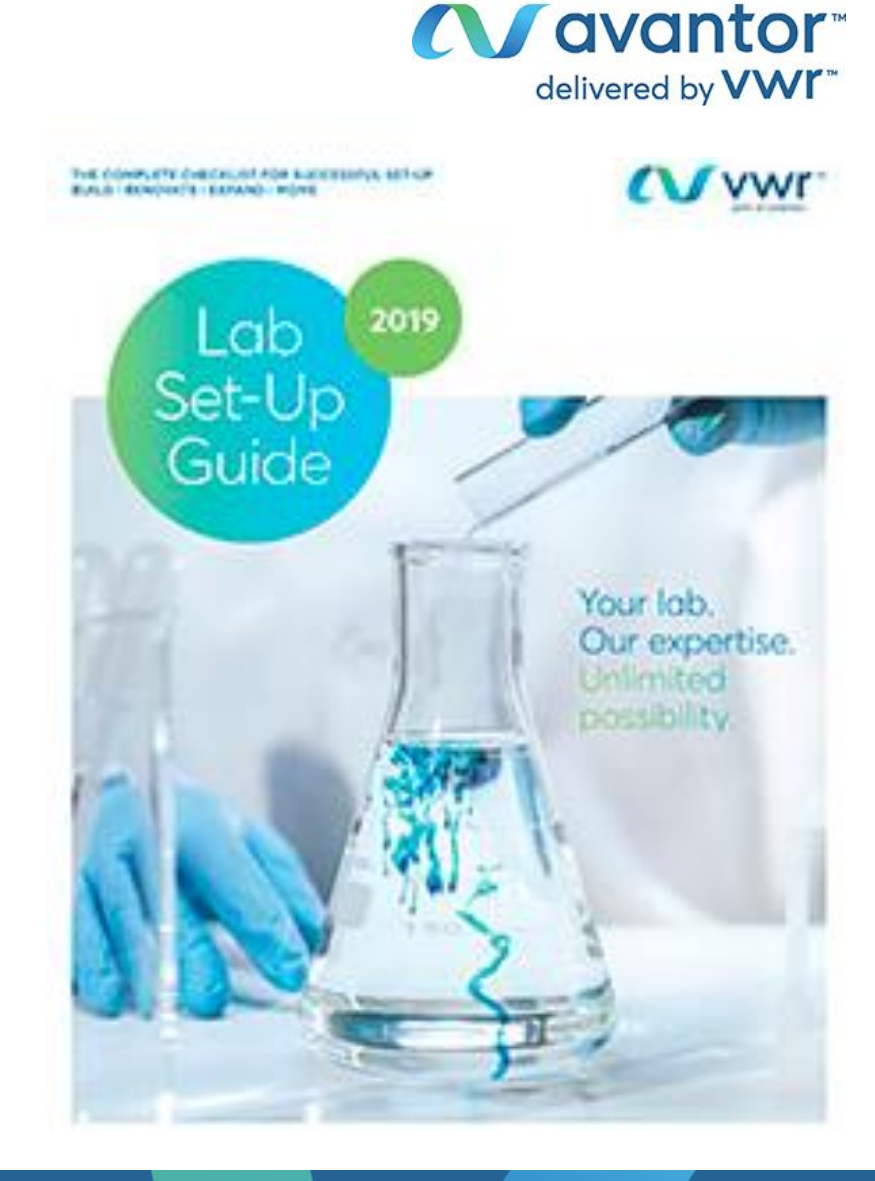

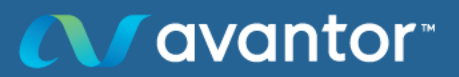

As presented on July 12, 2021:Page 35 of 35